## TAB M M 1111 Site Navigation ses Strategic Pro nent Purc ing Admin Inbox History, Back SETTINGS An error occurred while trying to connect to the provide Detailed Nav 1. Select Shopper tab Tasks (45 / 45) Alerts Notifications Tracking • Inbox Shopping Ca Settings Show: New and In Progress Tasks (45 / 45) 💌 Select a Subview... 💌 All . Create Task Show Fitters Hide Previe Subject ! From Priority v & Due Hines, Joe P May 26, 2011 Normal Approve Shopping Cart 9000000111 with Value 10.000.00 USD Approve Shopping Cart 9000000104 with Value 11.830.90 USD [2] Hines, Joe P May 24, 2011 Normal New Locke, Craig E May 23, 2011 Normal 2. Click Settings Approve Shopping Cart 900000086 with Value 2.00 USD [7] Henson, Stuart May 23, 2011 Normal New Locke, Craig E May 23, 2011 Normal Approve Shopping Cart 900000085 with Value 12 000.00 USD II New Approve Shopping Carl 900000084 with Value 4.000.00 USD Locke, Craig E May 23, 2011 Normal New Concret: Shooping, Carl 2000000078 with: Value 12:000.00 USD(p) Locke, Craig E May 23, 2011 Normal Approve: Shooping, Carl 2000000077 with: Value 12:000.00 USD(p) Locke, Craig E May 23, 2011 Normal Approve: Shooping, Carl 2000000077 with: Value 4:000.00 USD(p) Locke, Craig E May 23, 2011 Normal Approve: Shooping, Carl 2000000077 with: Value 4:000.00 USD(p) Locke, Craig E May 23, 2011 Normal Approve: Shooping, Carl 2000000077 with: Value 4:000.00 USD(p) Locke, Craig E May 23, 2011 Normal Approve: Shooping, Carl 2000000077 with: Value 4:000.00 USD(p) Locke, Craig E May 23, 2011 Normal New New Approve Shopping Cart 900000073 with Value 600.00 USD (2) Approve Shopping Cart 900000069 with Value 12 000.00 USD (2) New Locke, Craig E May 23, 2011 Norma 2 2 A Row 1 of 45 - 2 Approve Shopping Cart 9000000111 with Value 10.000,00 USD You can also: Sent: May 26, 2011 by Hines, Joe P Priority: Normal Status: New Display Details in SAP GUI Manage Attachments You are responsible for the approval of shopping cart "T-SRMSHO 05/26/2011 15:07 " T-SRMSHO. Create Ad-Hoc Request View History View All Tasks The total value is 10,000.00 USD. You can use decision buttons to approve or reject the shopping cart. Go to immediately Edit Document: to: Edit Employee ID 31954 Name Mr. Dr. Shopper TestUser4 Save Close Read Only Check ▼ Personal Data Form of Address: \* Mr. 💌 Ŧ View: 1. Click User Account tab First Name: \* Position User Account User Account d Settings T-SRMSHO User ID: \* E-Mail: Time Zone: EST Eastern Time (New York) Language Add Line English MM/DD///// Date Format Ŧ 1,234,567.89 💌 nt Substitutes Start Substitution On End Substitu 2. Select Add Line Start Substitution On End Substitu te For i The table does not contain any data

**Process:** Perform this procedure when a Substitute Shopper is allowed to view and respond on behalf of another Shopper. Only Shoppers may designate, in their Personal Settings tab, the Substitute Shopper. Any person designated as a Substitute Shoppers must have the Shopper role before assigned. Unless a Substitute Shopper is designated, no one will be able to create or view

## the Shopper's Shopping Cart **Role:** SHOPPER

SELECT

**BEGINNING STEPS** 

Shopper

Frequency: when desired

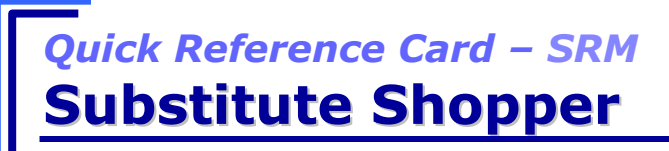

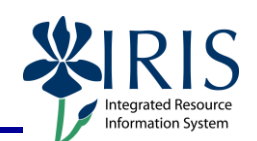

## Quick Reference Card – SRM Substitute Shopper

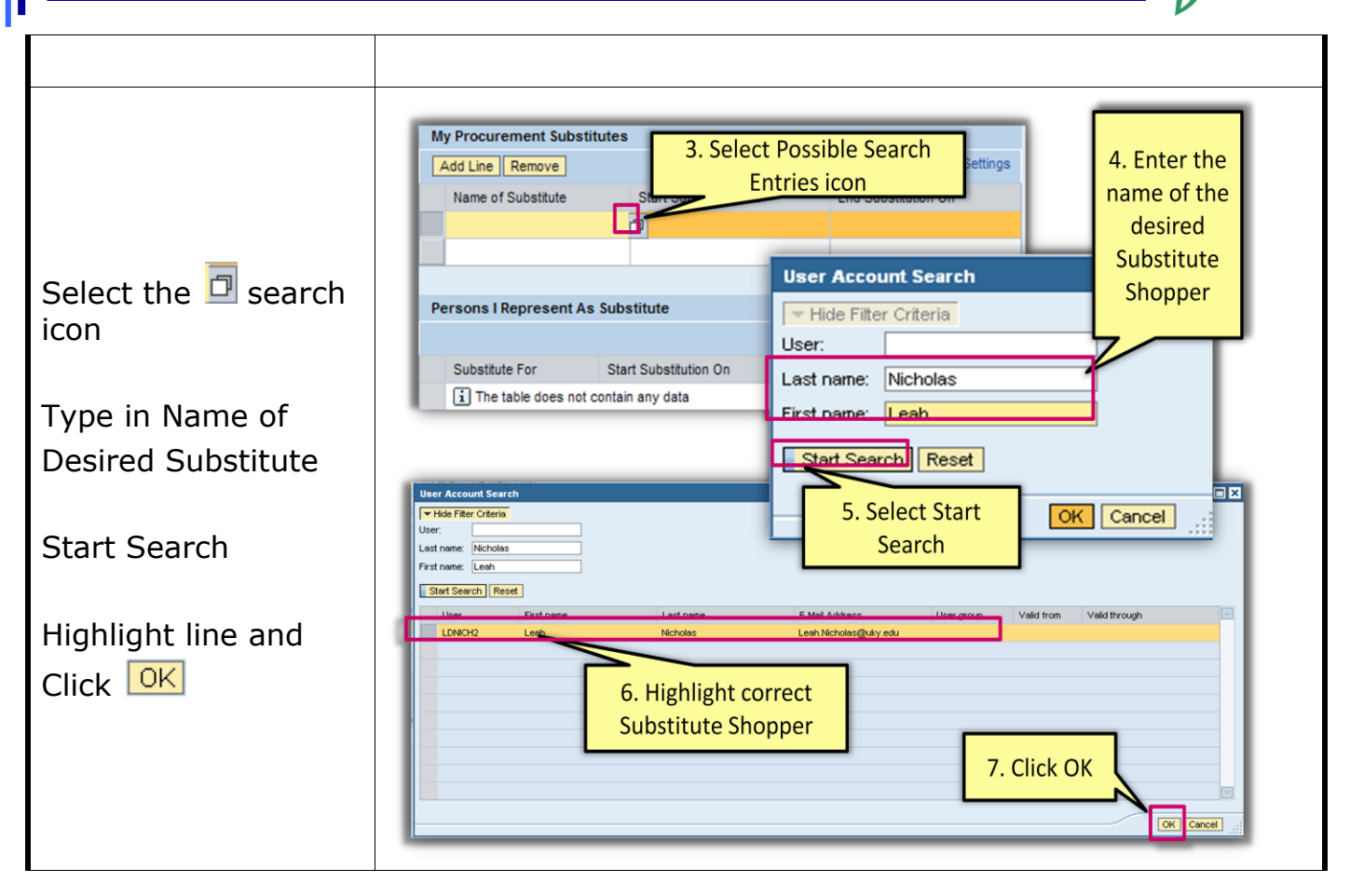

2

RIS

nformation Syster

Quick Reference Card – SRM Substitute Shopper

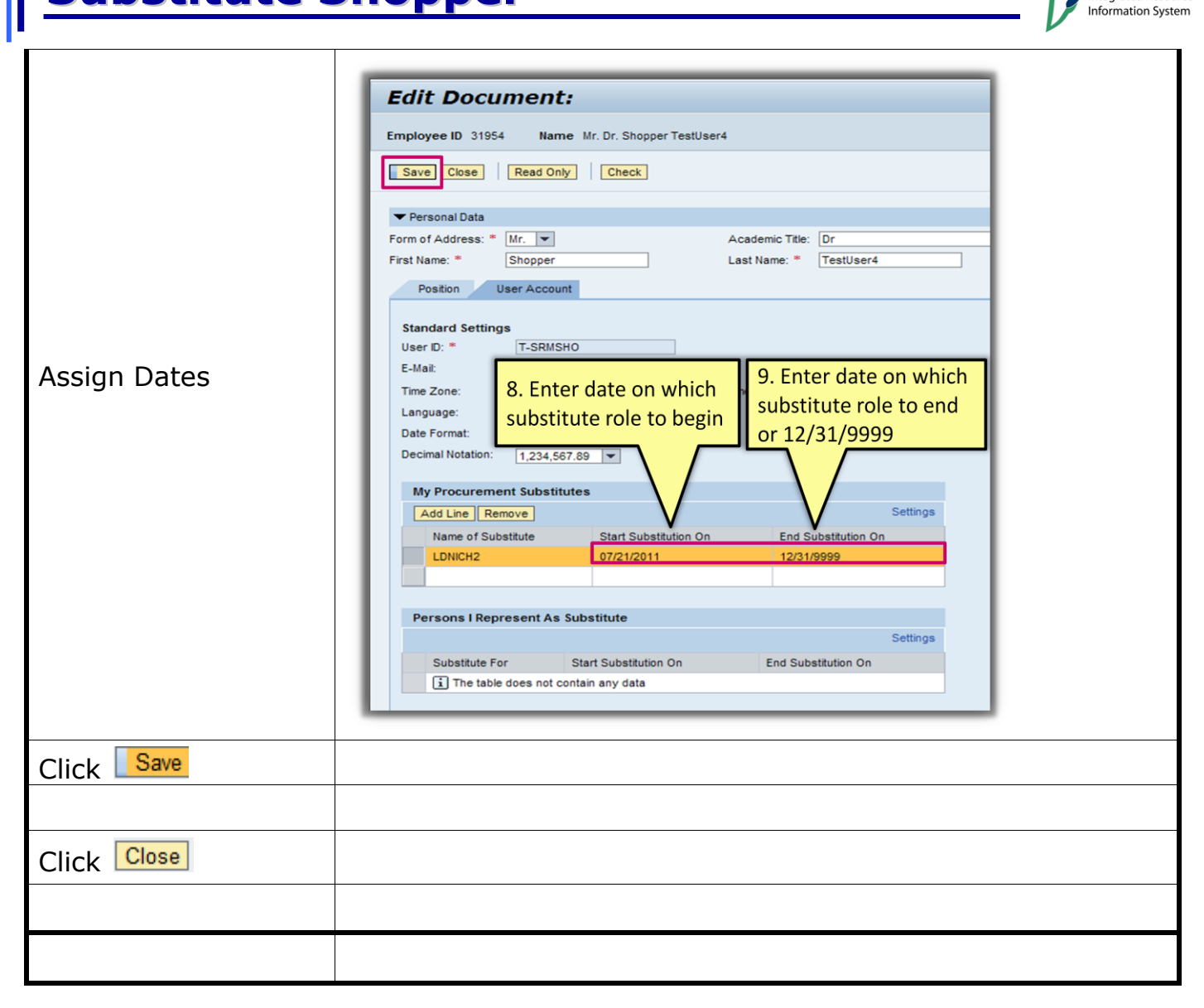

3

tegrated Resource